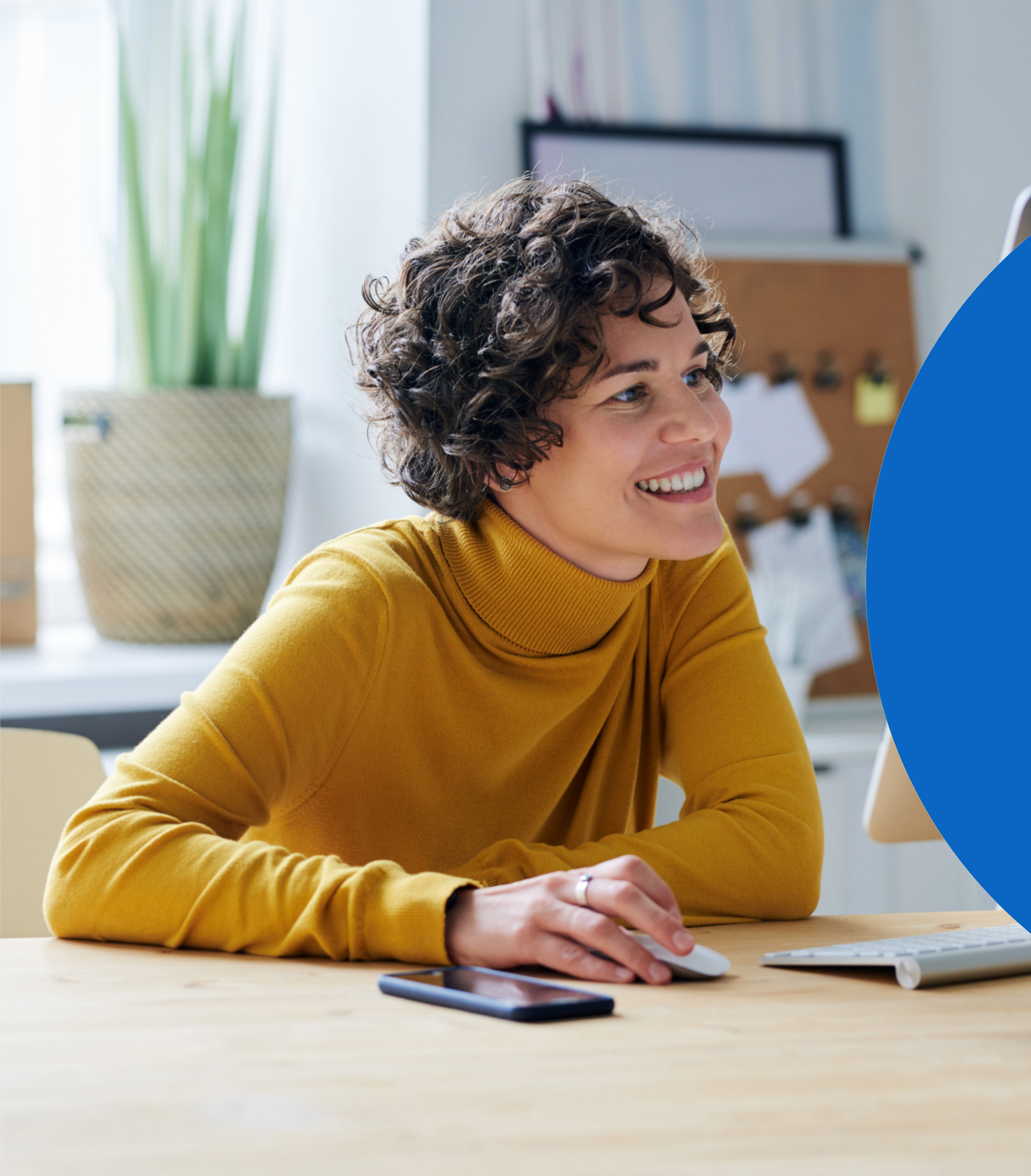

Nova versão do Recruiter e LinkedIn Jobs:

Guia de utilização do Job Wrapping

Como otimizar seu trabalho com a nova versão do Recruiter e LinkedIn Jobs

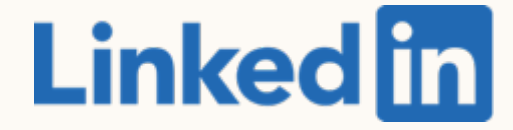

indice

Nova versão do Recruiter e LinkedIn Jobs

- 2 Melhores práticas de Job Wrapping
- 3 Processos recomendados
- Processos alternativos
- 5 Revisão e perguntas frequentes

# Nova versão do Recruiter e LinkedIn Jobs

Como utilizar o Job Wrapping, os projetos e os anúncios de vagas na *nova versão do Recruiter e LinkedIn* Jobs

## Painel de vagas sincronizadas

- O painel de vagas sincronizadas continua o mesmo da versão anterior do Recruiter. Para acessá-lo navegue até Vagas > Job Wrapping.
- Os anúncios de vagas seguem sendo feitos utilizando marcação, fixação, regras e preenchimento automático.
- Ao clicar em Job Wrapping, o painel de vagas sincronizadas será aberto em uma nova guia. Clicar no botão voltar do seu navegador é a maneira mais rápida de retornar à página anterior.

### in RECRUITER

| C Search to Post     |    | Search to Post                                                                    |
|----------------------|----|-----------------------------------------------------------------------------------|
| Utilized slots       | /0 |                                                                                   |
| 1 Pinned Jobs        | 0  | Search keywords within the location, title, or description                        |
| 2 Tagged Jobs        | 0  | Location - Title - Industry - Function - Experience -                             |
| ③ Posting Rules      |    |                                                                                   |
| 4 Backfilled Jobs    | 0  | Showing 1-25 of 39 jobs that match your filter                                    |
| C Settings           |    | Shampooer                                                                         |
| Your Team            |    | Posted 17 hours ago (Updated 14 hours ago)                                        |
| Bo Yao               |    | San Francisco, CA, US                                                             |
| Jonathan Pohl        |    |                                                                                   |
| Lauri J. Moore       |    | Medical Technician - Test Case 16.1<br>Posted 17 hours ago (Updated 14 hours ago) |
| Wenxin X.            |    | San Francisco, CA, US                                                             |
| Frank Bakala (You)   |    |                                                                                   |
| Abbie Cutone         | 1  | Crossover - AWS Architect - \$100k/year USD - JobID #3343                         |
| Rafael Crespo        |    | Posted 17 hours ago (Updated 14 hours ago)                                        |
| Pablo Crespo         | 38 | #LI-DN1                                                                           |
| Ramil Nobleza        | 0  |                                                                                   |
| Chong Bu Won         |    | Staff Psychologist                                                                |
| Chaofan (Bill) Huang |    | Posted 17 hours ago (Updated 14 hours ago)                                        |
| Gong Lim             |    | San Francisco, CA, US                                                             |
|                      |    |                                                                                   |

| ?                 | (             |
|-------------------|---------------|
|                   |               |
| Clea<br>Save as p | ar<br>posting |
|                   |               |
|                   |               |
|                   |               |
| <br>              |               |
|                   |               |
|                   |               |
|                   |               |
|                   |               |
|                   |               |
|                   |               |

Como anúncios de vaga e projetos funcionam juntos

Na nova versão do Recruiter e LinkedIn Jobs os projetos são pastas para organizar suas pesquisas no Recruiter e anúncios de vaga.

Assim, quando uma vaga é anunciada pelo Job Wrapping, um projeto é criado automaticamente com o mesmo nome.

### Pesquisa do Recruiter

### Anúncio de vaga

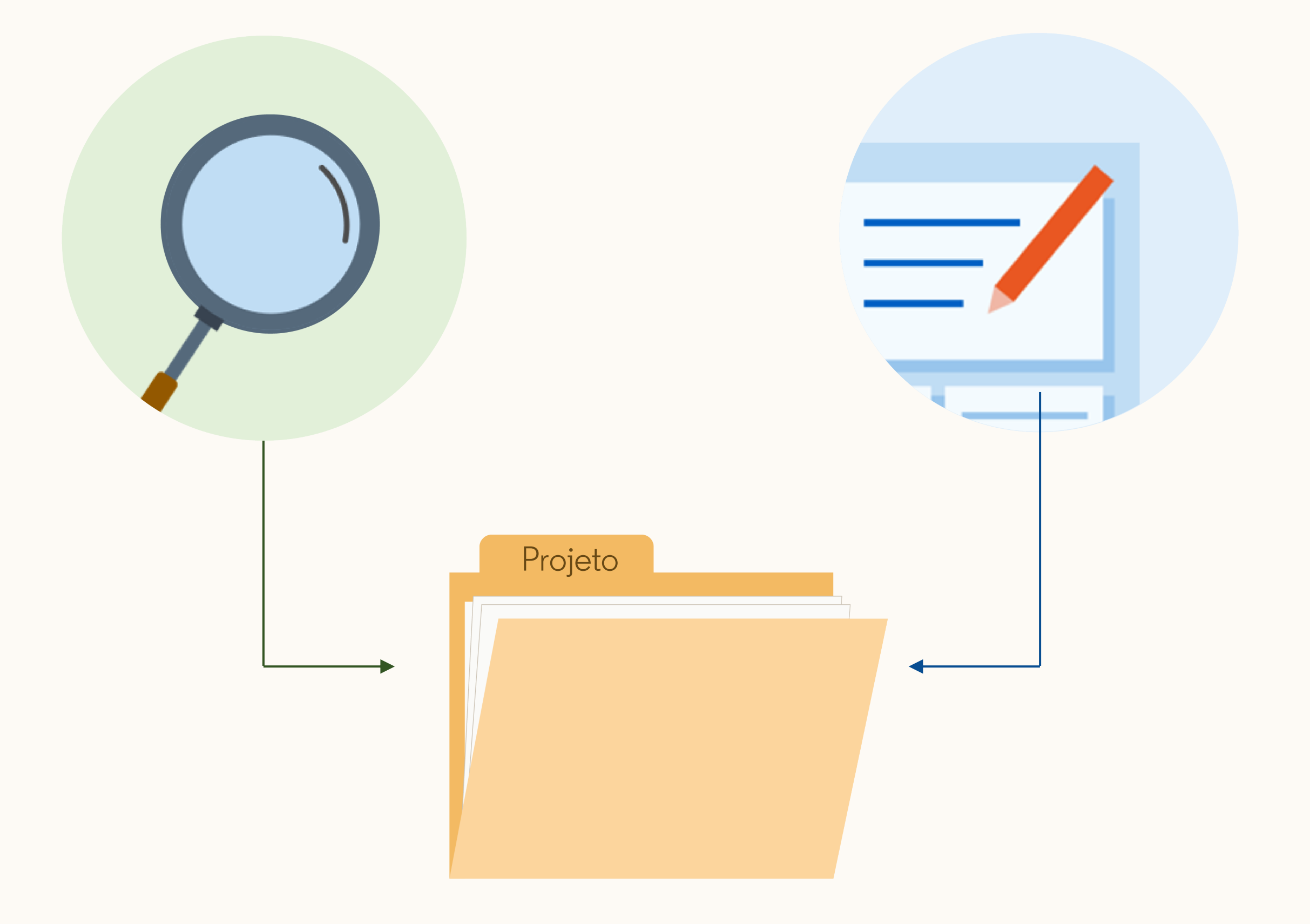

### Como visualizar vagas sincronizadas

Para acessar a lista de vagas sincronizadas clique em Vagas > Visualizar todas as vagas.

- 1. Título do anúncio de vaga
- Este é o projeto no qual a vaga foi anunciada. Clicando aqui você terá acesso à guia fonte de talentos.
- Aqui você visualiza a lista de candidatos que clicaram em *Candidate-se* no LinkedIn. Esses candidatos podem não ter concluído a candidatura no seu site de empregos\*.
- 4. Este aviso indica que a vaga foi anunciada pelo Job Wrapping.

| in RECRUITER P                         |  |  |  |  |
|----------------------------------------|--|--|--|--|
| Vagas (15)                             |  |  |  |  |
| C Redefinir filtros                    |  |  |  |  |
| Q Pesquisar uma vaga                   |  |  |  |  |
| Localidade                             |  |  |  |  |
| Pesquisar localidade                   |  |  |  |  |
| 🔽 Tudo                                 |  |  |  |  |
| Brasil (11)                            |  |  |  |  |
| Brasília, DF, Brasil (1)               |  |  |  |  |
| Rio de Janiero, Brasil                 |  |  |  |  |
| Salvador, Bahia, Brasil<br>Exibir mais |  |  |  |  |

\*Esta lista exibirá os Apply Starters caso você prefira que as candidaturas sejam concluídas no seu site de empregos. Porém, se suas candidaturas forem realizadas no LinkedIn, os candidatos é que serão exibidos.

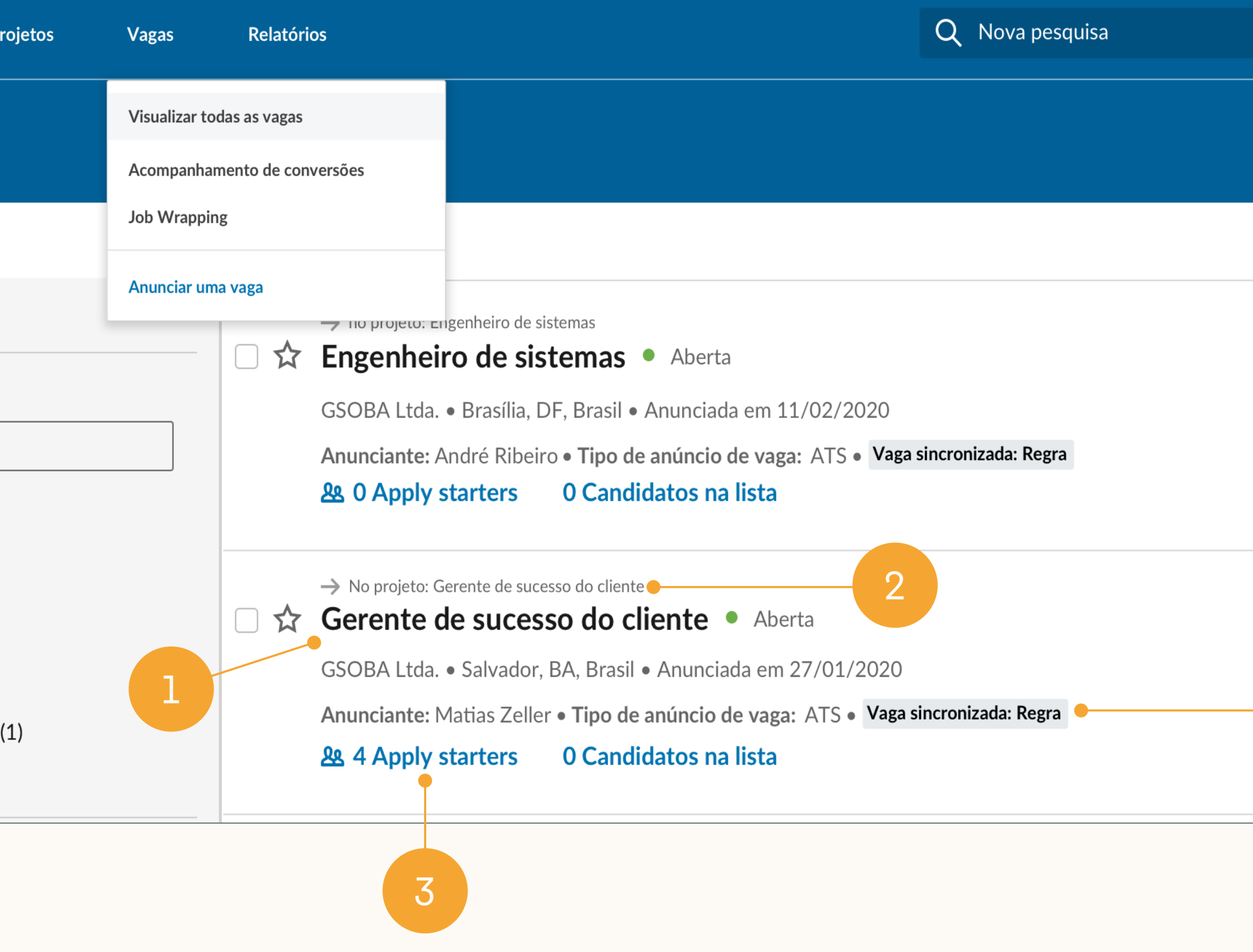

| Classificar | ро |
|-------------|----|
|             |    |
|             |    |
|             |    |
|             |    |
|             |    |

## Como visualizar projetos com vagas sincronizadas (projetos com vaga)

Projetos criados automaticamente por vagas sincronizadas (*projetos com vaga*) terão o mesmo nome do anúncio de vaga.\*

- 1. Acesse aqui sua lista de projetos.
- 2. Utilize este filtro para visualizar somente *Projetos com vaga*. Você pode filtrar *Projetos com vaga* por status (abertos, encerrados, rascunho, em análise).
- 3. Este aviso indica que o projeto contém uma vaga sincronizada.
- 4. Título do anúncio de vaga que pertence a este projeto.

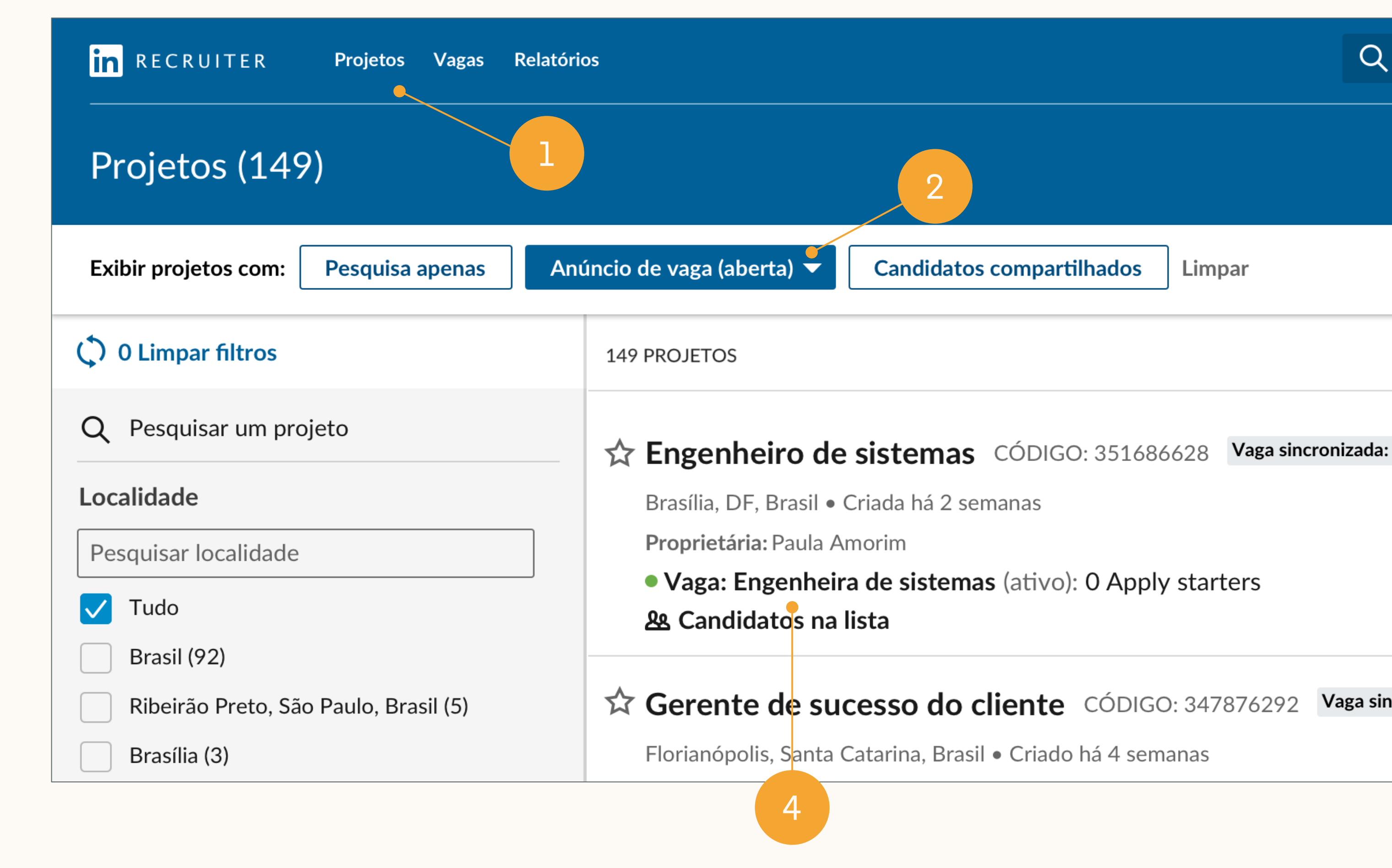

\*Você pode editar o nome do projeto ao acessá-lo e clicar no ícone do lápis, ao lado do nome atual, ou acessando a guia configurações do projeto.

| nova pesquis      |
|-------------------|
|                   |
|                   |
|                   |
| regra 3           |
|                   |
| ncronizada: regra |
|                   |
|                   |

## Como gerenciar pesquisas e anúncios de vagas em um único projeto

Na nova versão do Recruiter e LinkedIn Jobs, recomendamos que você gerencie as pesquisas do Recruiter e os anúncios de vagas para um determinado cargo no mesmo projeto.

Um projeto fica vinculado ao cargo para qual está contratando e utiliza inteligência artificial para encontrar candidatos relevantes. Cada vez que você salva, oculta ou envia uma mensagem, o LinkedIn recebe sinais sobre o tipo de candidato que você está procurando.

Os projetos usam esses sinais para fornecer resultados recomendados mais relevantes para a seu cargo. Isso significa que gerenciar anúncios de vagas e s pesquisas do Recruiter em um mesmo projeto aumentará a qualidade dos resultados recomendados ao longo do tempo.

### Pesquisa do Recruiter / Anúncio de vaga

### Resultados recomendados

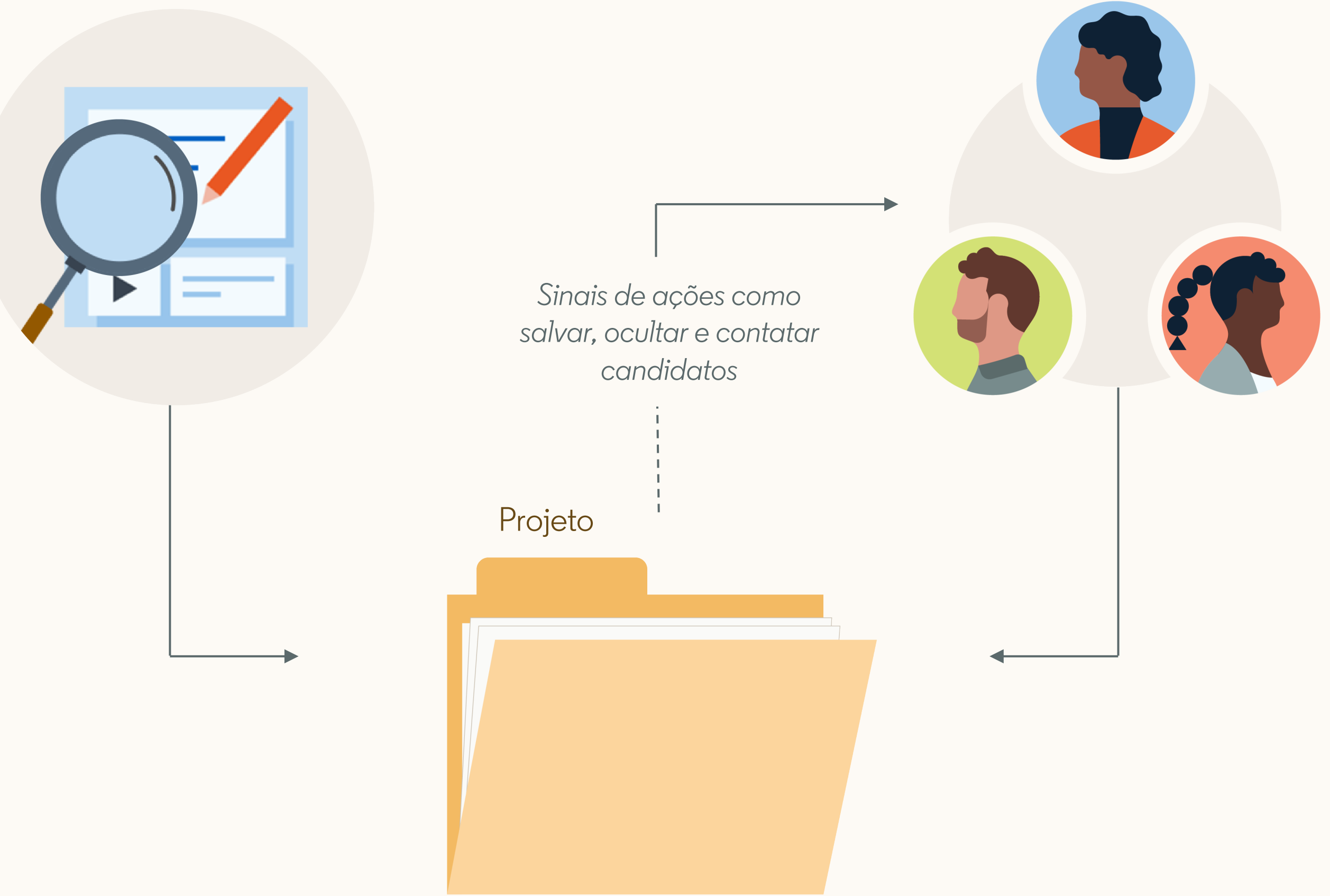

indice

Introdução aos novos Recruiter e LinkedIn Jobs

2 Melhores práticas de Job Wrapping

3 Processos recomendados

Processos alternativos

5 Revisão e perguntas frequentes

# Melhores práticas de Job Wrapping

Como fixar ou marcar vagas para ativar os processos recomendados

## Fixar ou marque vagas para gerenciar seus anúncios de vaga no LinkedIn

Para gerenciar sua pesquisa do Recruiter e anúncios de vaga no mesmo projeto, é necessário visualizar e gerenciar as vagas sincronizadas no Recruiter.

Os usuários que não são administradores precisam ser proprietários das vagas sincronizadas (ou seja, devem ser incluídos como anunciantes das vagas) para visualizá-las e gerenciá-las no Recruiter\*.

Recomendamos o uso de um dos métodos abaixo para definir os proprietários dos anúncios de vagas sincronizadas:

- Marcar as vagas
- Fixar as vagas

\*Se um usuário que não é administrador não fixar ou marcar suas vagas, elas poderão ser anunciadas no LinkedIn por uma pessoa diferente. Usuários não administradores não conseguem visualizar anúncios de vagas de outras pessoas.

2

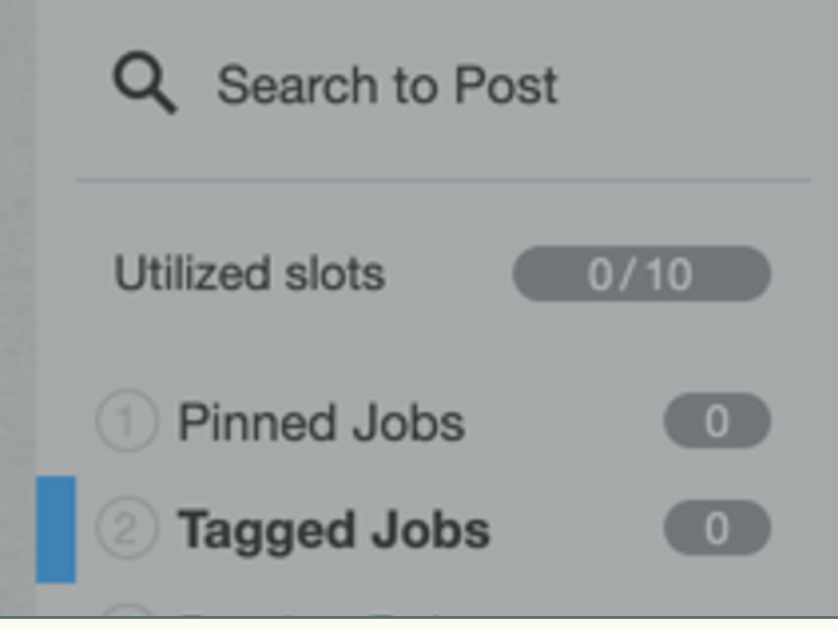

### Tagged Jobs

Add your personal tag to your jobs' descriptions to ensure they're wrap expire on your career website or until you remove your tag. If you add be wrapped. Tags take priority over rules and the backfill.

Your personal tag is currently #LI-AV22 | Edit

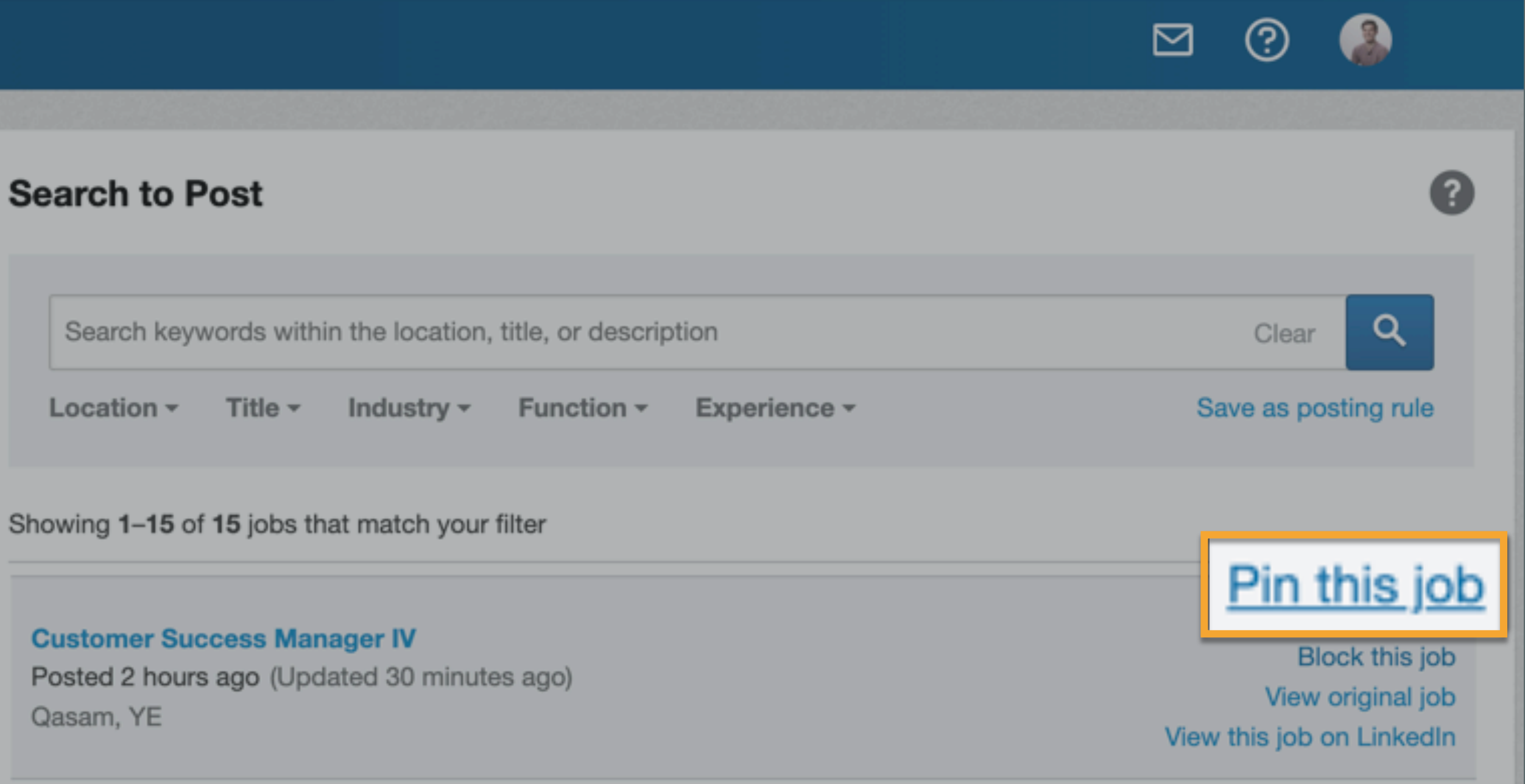

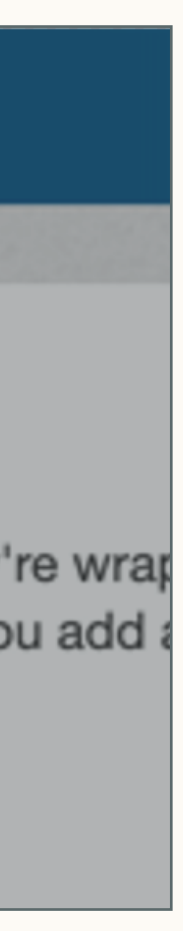

## Como marcar suas vagas no ATS

Para marcar vagas:

- No painel de vagas sincronizadas clique em Vagas marcadas no painel da esquerda.
- Localize seu marcador pessoal, como mostrado no diagrama. Você pode editar as letras após o "-" para ficar mais fácil de lembrar (ex: Jorge Amaro pode usar "#Ll-JA").
- 3. Aqui você pode visualizar quantos Job Stols você já utilizou do total disponível.
- 4. Adicione seu marcador na parte inferior da descrição ao criar a vaga no seu ATS caso queira anunciá-la no LinkedIn. Se você possuir um número limitado de Job Slots, recomendamos utilizar marcadores apenas em cargos de alta prioridade.

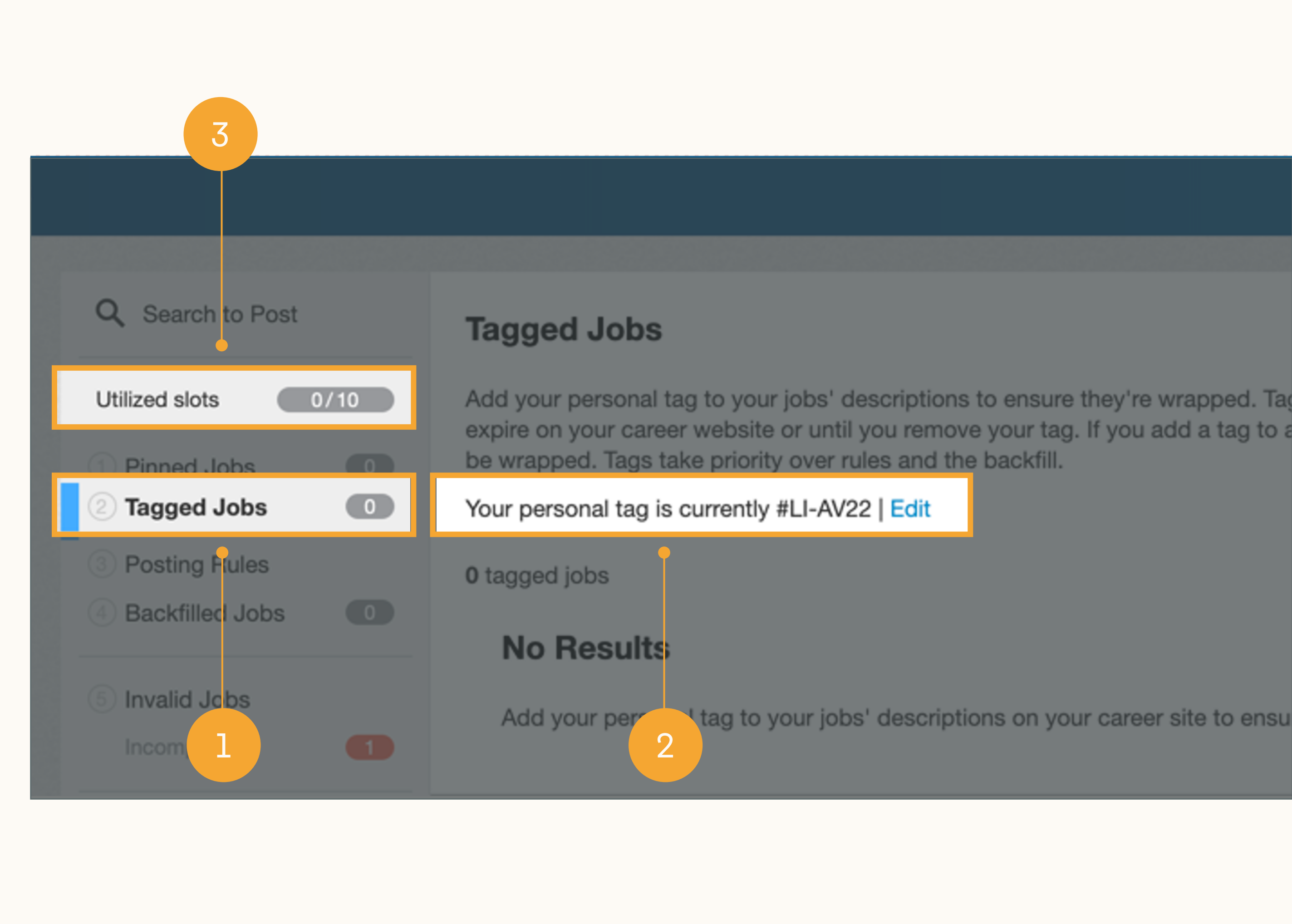

## Como fixar vagas no painel de vagas sincronizadas

### Para fixar vagas:

- No painel de vagas sincronizadas clique em Pesquisar vaga. Para localizar sua vaga, pesquise por localidade, título ou descrição da vaga. Você também pode restringir sua pesquisa utilizando os filtros de localidade, cargo, setor, função e experiência abaixo da barra de pesquisa.
- 2. Pressione Enter ou clique no ícone da lupa azul para pesquisar. Uma lista de vagas que correspondem aos seus critérios de pesquisa será exibida abaixo da barra de pesquisa.
- 3. Ao encontrar sua vaga, passe o mouse sobre ela e clique em Fixar esta vaga\*. Sua vaga será imediatamente anunciada em um Job Slot e um projeto com vaga será criado automaticamente.

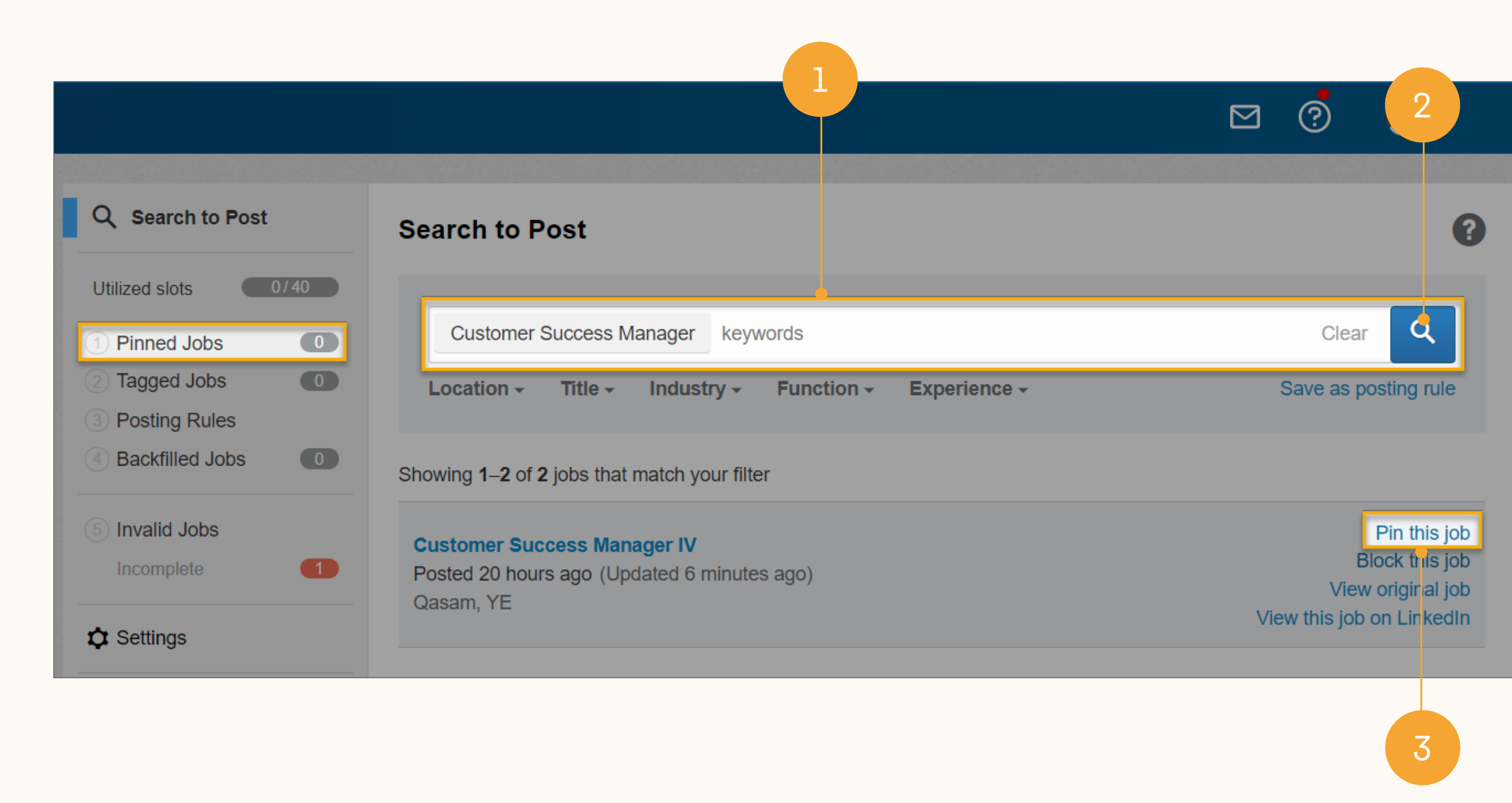

\*As vagas exibidas em sua pesquisa incluem todas as que o LinkedIn está incorporando da sua fonte (por exemplo, seu site de empregos). Isso inclui as vagas anunciadas via Job Slots, bem como aquelas limitadas (vagas gratuitas que não são promovidas ativamente aos usuários do LinkedIn, mas que podem ser encontradas em uma pesquisa). Se o botão Fixar esta vaga não aparecer quando você passar o mouse sobre a vaga, ela já foi anunciada em um Job Slot.

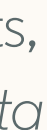

## Como atribuir Job Slots a usuários

Para que a função marcar e fixar esteja habilitada, o administrador precisa garantir que cada anunciante de vaga possua Job Slots suficientes atribuídos a eles. O número de vagas sincronizadas a serem utilizadas é definido pelo número de Job Slots disponíveis para o usuário.

Como atribuir Job Slots aos usuários (funcionalidade limitada ao administrador):

- 1. Passe o mouse sobre sua foto de perfil no canto superior direito do Recruiter e selecione *Gerenciar usuários* no menu suspenso.
- 2. Navegue até *Editar > Editar usuário* para cada usuário que for habilitado.
- 3. Aqui você pode editar a atribuição de Job Slots Recomendamos atribuir a cada usuário o número total de Job Slots do painel (por exemplo, se o seu painel possuir 40 Job Slots no total, atribua 40 a cada usuário). Se você achar que determinados usuários estão usando muitos Job Slots, é só diminuir o número atribuído a eles.

| Editar detalhes                                                        | ×                                                                                                    |
|------------------------------------------------------------------------|----------------------------------------------------------------------------------------------------|
| Paula Pena       Administrador         Recrutadora sênior       Brasil |                                                                                                    |
| Função da licenca                                                      | Permissões                                                                                                    |
| Licença de Recruiter - 18                                              | Permitir que esse usuário adicione novos perfis<br>Observação: Ao selecionar essa opção esse usuário<br>poderá automaticamente editar perfis. |
| Job Slots atribuídos                                                   | Permitir que esse usuário edite perfis                                                                                                    |
| 40                                                                     |                                                                                                    |
| Descrição                                                              | Conceder privilégios de administrador                                                                                                    |
|                                                                        |                                                                                                    |
|                                                                        |                                                                                                    |
|                                                                        | Cancelar Salvar                                                                                                    |

## Benefícios adicionais ao marcar e fixar vagas (Parte 1)

Marcar e fixar vagas traz benefícios adicionais que facilitam a pesquisa de talentos.

### Utilize o Apply Starters para atrair

Ser proprietário de suas vagas sincronizadas permite que você visualize os Apply Starters, candidatos que clicaram em "candidatar-se com o LinkedIn" e que foram redirecionados para o seu site de empregos. Esses candidatos podem não ter concluído a candidatura no seu site de empregos, mas consentiram em compartilhar o perfil com você. Os Apply Starters costumam ser candidatos realmente interessados, e você pode enviar-lhes InMails gratuitamente.

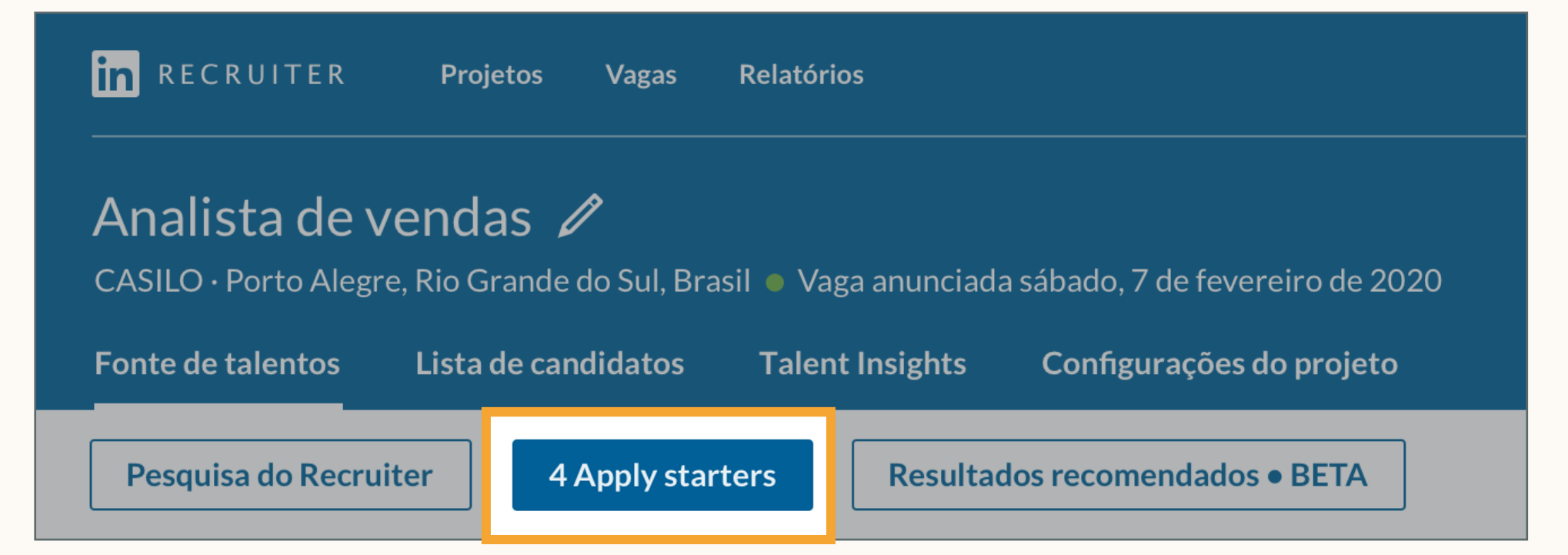

### Visualizar resultados recomendados

Visualize entre os resultados recomendados quem possui um perfil adequado para seu cargo. Os resultados recomendados aparecem assim que uma vaga é anunciada, e são aprimorados a cada vez que você salva, oculta, e envia mensagens para candidatos dentro de um projeto.

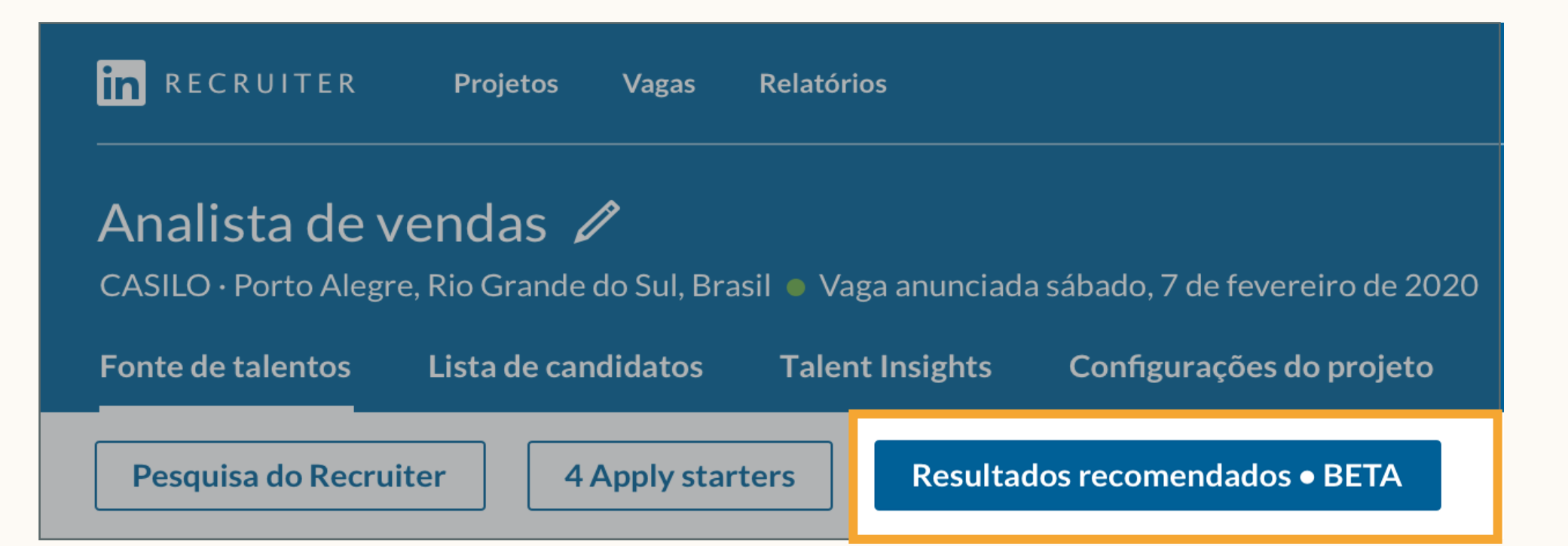

## Benefícios adicionais de marcar e fixar vagas (Parte 2)

Marcar e fixar também ajudam a encontrar talentos de maneira mais eficaz.

### Mostre seu perfil em um anúncio de vaga público

Você pode exibir o seu perfil do LinkedIn para os candidatos nos anúncios de vaga públicos. Isso aumenta o número de candidaturas e permite que os membros do LinkedIn Premium enviem um InMail a você.

### Contatar anunciante da vaga

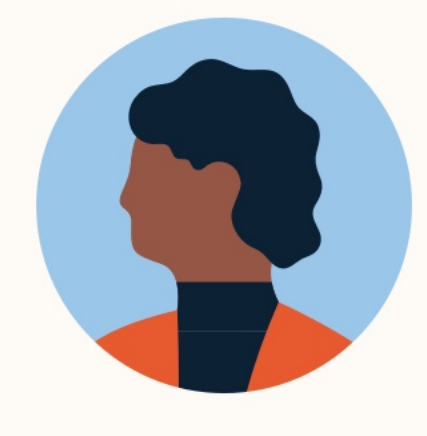

Sidney Cruz Soluções de Talentos do Linked PREMIUM

**Enviar InMail** 

### Avalie o desempenho de seus anúncios de vagas

Acompanhe as visualizações e candidaturas das suas vagas. Você pode classificar esses dados por formação acadêmica, nível de experiência, geografia e empresa atual.

# Detalhes do tráfego da vaga Veja detalhes sobre quem viu a vaga e sobre quem se candidatou, saiba onde trabalham e onde estudaram. Visualizar por: Localidade Localidade Visualizar taxa de candidatura • A: Visualizações diárias de usuários únicos B: 31% A: 316 Rio de Janeiro 23% B: 84

indice

Introdução aos novos Recruiter e LinkedIn Jobs

2 Melhores práticas de Job Wrapping

3 Processos recomendados

Processos alternativos

5 Revisão e perguntas frequentes

# Processos recomendados

Procedimentos para clientes cujos proprietários de vagas estão gerenciando seus anúncios de vagas sincronizadas

### Verifique os projetos com vaga antes de fazer uma nova pesquisa

Sempre que você acessar o Recruiter para iniciar uma nova pesquisa para um cargo, navegue primeiro até *Vagas > Visualizar todas as vagas* e certifique-se de que ainda não possui uma vaga anunciada para o cargo.

Caso já possua, você poderá utilizar o *projeto com vaga* criado para realizar pesquisas no Recruiter. Dessa forma, você pode gerenciar todos os candidatos em um único local, aumentando a qualidade de seus resultados recomendados.

- 1. Pesquise suas vagas aqui.
- Ao clicar no nome do projeto, você visualizará a fonte de talentos, onde poderá fazer uma pesquisa, analisar os Apply Starters e candidatos e revisar os resultados recomendados para esse cargo em um único local.

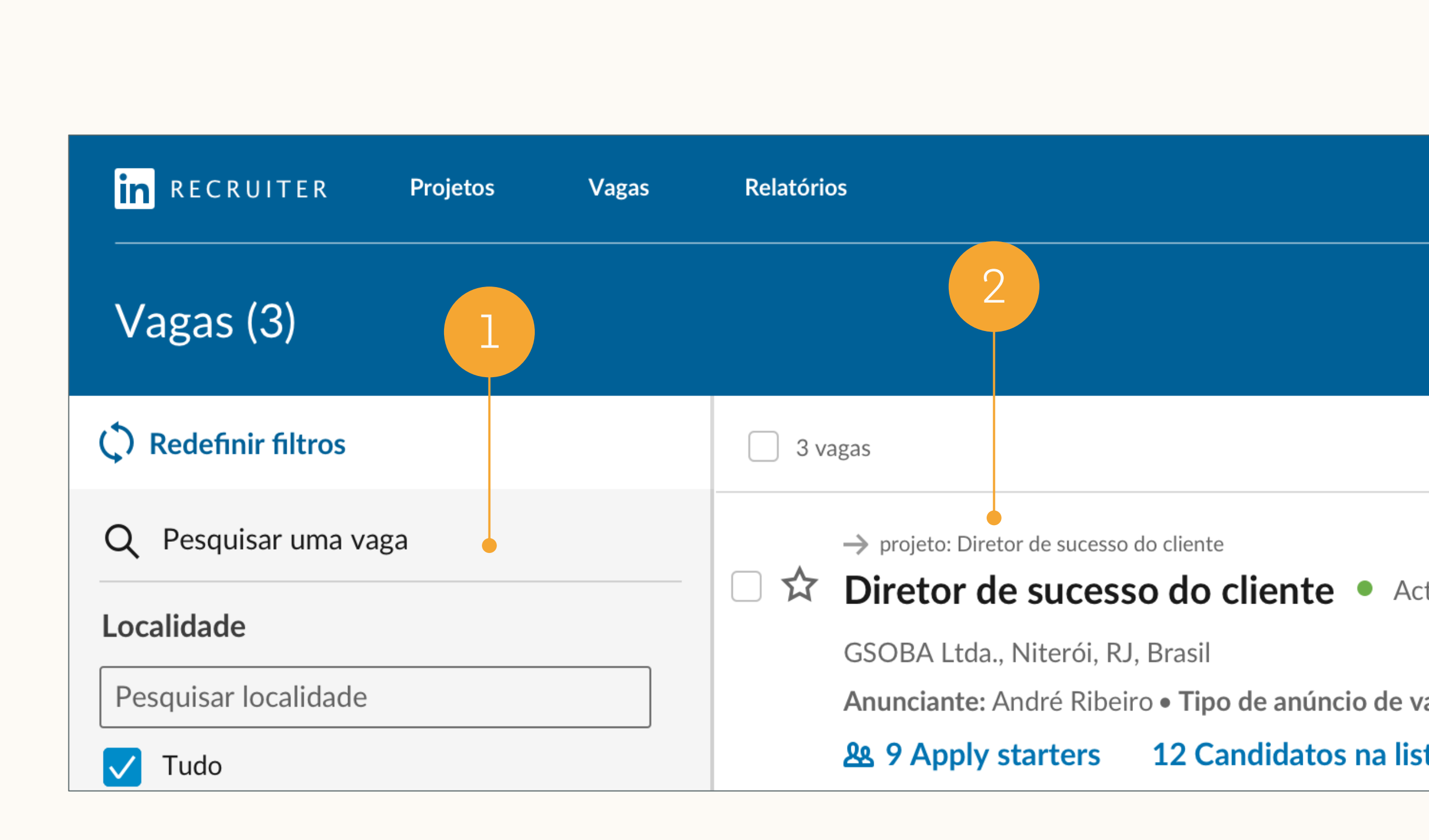

## Como selecionar e avaliar candidatos na fonte de talentos

Você pode fazer pesquisas no Recruiter e visualizar os Apply Starters e resultados recomendados diretamente da guia *fonte de talentos*.

- 1. Você pode fazer uma pesquisa no Recruiter usando os filtros e campos do painel esquerdo.
- Aqui você pode analisar os Apply Starters

   (pessoas que clicaram em "candidate-se com o
   LinkedIn" no seu anúncio de vaga).
- 3. Aqui você pode analisar os resultados recomendados para o seu cargo. Os resultados recomendados se tornam cada vez mais relevantes quando você salva, oculta e envia mensagens aos candidatos neste projeto.

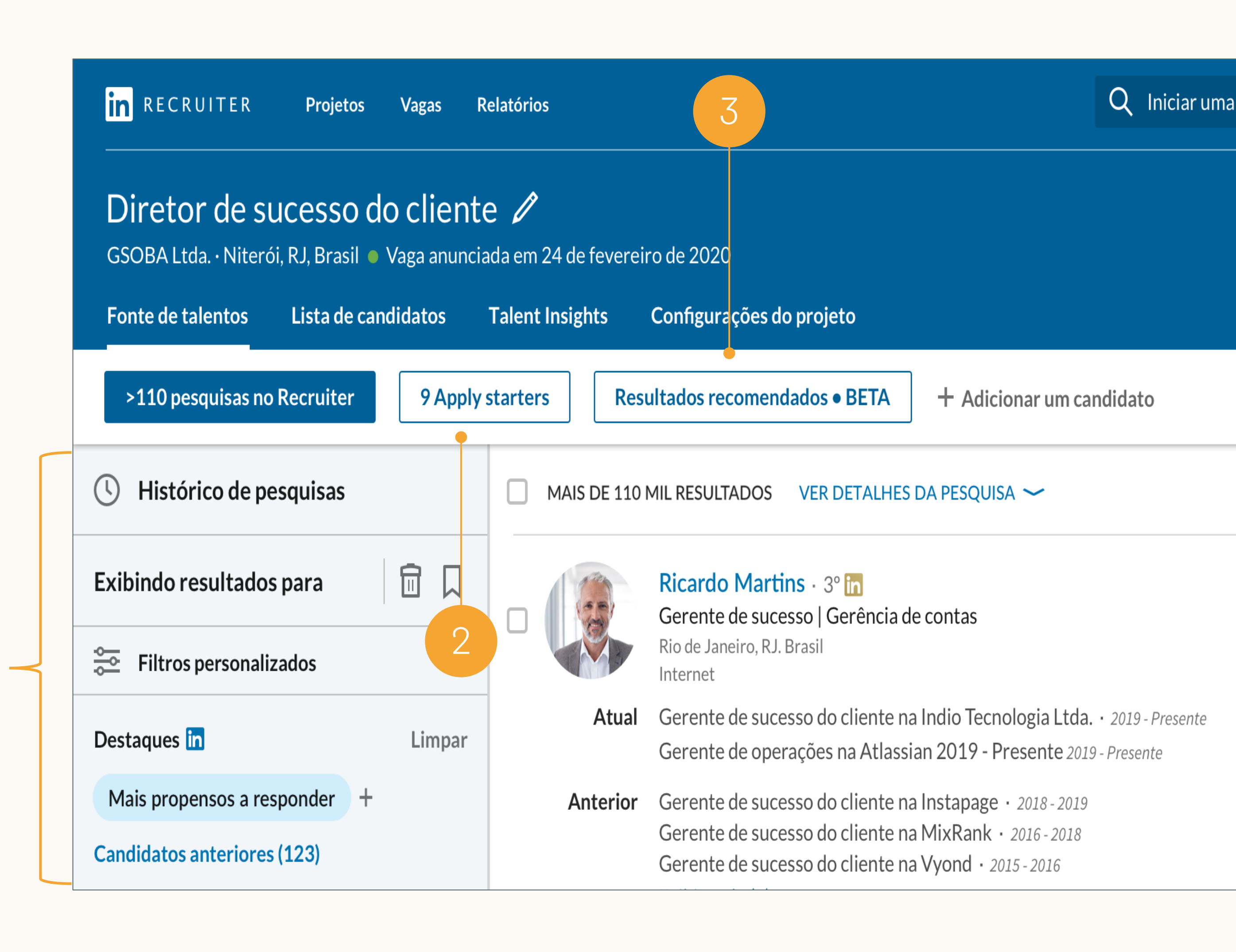

## Dois projetos para o mesmo cargo

Se você anuncia uma vaga sincronizada no LinkedIn depois de já ter criado um projeto para o mesmo cargo, terá dois projetos separados com nomes semelhantes.

- 1. Projeto de pesquisa apenas
- 2. Título da vaga
- 3. Projeto com vaga

| in RECRUITER Projetos Vagas Rela      | itórios                                             |  |  |
|---------------------------------------|-----------------------------------------------------|--|--|
| Projetos (151)                        |                                                     |  |  |
| Exibir projetos com Pesquisa apenas A | núncio de vaga 🔻 🛛 Candidatos pesquisados 🛛 Limpar  |  |  |
| C Redefinir filtros                   | 151 PROJETOS                                        |  |  |
| Q Pesquisar um projeto                | Gerente de sucesso do cliente CÓDIGO: 35            |  |  |
| Localidade                            | São Paulo, São Paulo, Brasil • Criado há 3min       |  |  |
| Pesquisar localidade                  | Proprietário: Sidney Cruz                           |  |  |
|                                       | <ul> <li>Resultados recomendados (ativo)</li> </ul> |  |  |

| in recruiter         | Projetos | Vagas | Relatórios           |                                           |                     |
|----------------------|----------|-------|----------------------|-------------------------------------------|---------------------|
| Vagas (3)            |          |       |                      |                                           |                     |
| C Redefinir filtros  |          | 7     | 3 vagas              |                                           |                     |
| Q Pesquisar vagas    |          |       | $\rightarrow$ projet | o: Diretor de sucesso                     | do cliente          |
| Localidade           |          |       | GSOBA                | <b>Dr de sucess</b><br>Ltda., Niterói, RJ | , Brasil            |
| Pesquisar localidade |          |       | Anuncia              | nte: André Ribei                          | ro • Tipo de anúnci |
| V Tudo               |          |       | <u>ይ 9 A</u>         | oply Starters                             | 12 Candidatos       |

## Como salvar candidatos em outro projeto

Para aumentar a qualidade de seus resultados recomendados e otimizar seus processos de trabalho, você pode consolidar dois projetos salvando os candidatos do projeto que possui somente pesquisa para o projeto com vaga.

Projeto de pesquisa apenas

- 1. Selecione candidatos nas abas lista de candidatos ou pesquisa do Recruiter.
- 2. Clique Salvar em outro projeto.
- 3. Selecione o projeto com vaga no menu suspenso. Clique salvar e continuar.

| in RECRUITER Projetos Vagas                                     | Relatórios                                                                                                    | Q Iniciar uma nova pesquisa aqui                                         |
|-----------------------------------------------------------------|----------------------------------------------------------------------------------------------------|--------------------------------------------------------------------------|
| Gerente de sucesso do clie<br>GSOBA Ltda. • Niterói, RJ, Brasil | nte 🖉                                                                                                    |                                                                          |
| Fonte de talentos Lista de candidatos                           | Talent Insights Configurações do projeto                                                                                                    |                                                                          |
| + Adicionar um candidato                                        |                                                                                                    |                                                                          |
| Min de candidatos                                               | 2 SELECIONADOS Mover para Enviar mensager                                                                                                    | m Compartilhar para avaliação Salvar em outro p                          |
| Todos os candidatos ativos (2)<br>Candidatos arquivados (0)     | <ul> <li>Paula Pena · 2° in Selecionada</li> <li>Diretora de sucesso do cliente na Insight</li> <li>Volta Redonda, RJ, Brasil</li> <li>Software</li> </ul> | tly                                                                      |
|                                                                 | Atual Diretora de sucesso do cliente na Insight                                                                                                    | tly · 2019 - Prese                                                       |
| não contatados (2)<br>contatados (2)                            | AnteriorDiretora de sucesso do cliente na adjust<br>Gerente de sucesso do cliente na Quant<br>Gerente de sucesso do cliente na art Roo<br>Exibir tudo (7)  | .com · 2018 - 2013<br>cast · 2016 - 2018<br>cket Fuel Inc. · 2015 - 2016 |

| in RECRUITER Projetos Vagas Re                                                                               | latórios                                     | Salvar a pesquisa X                                                                                                    |
|----------------------------------------------------------------------------------------------------|----------------------------------------------|----------------------------------------------------------------------------------------------------|
| Gerente de sucesso do client<br>GSOBA Ltda. · Niterói, RJ, Brasil<br>Fonte de talentos Lista de candidatos - | e 🖉<br>Falent Insights Configurações de      | Pesquisar nome<br>Diretora de sucesso do cliente Pesquisa                                                               |
| + Adicionar um candidato                                                                                     |                                              | Nome do projeto                                                                                                    |
|                                                                                                    |                                              | Escolha um projeto ou crie um novo                                                                                      |
| 2 SELECIONADOS                                                                                               |                                              | + Criar novo                                                                                                    |
| Minha lista de candidatos                                                                                    |                                              | Projetos recentes                                                                                                    |
| Todos os candidatos ativos (2)                                                                               | Paula Pena · 2<br>Diretora de suce           | <b>Gerente de sucesso do cliente</b> Cód: 354946828<br>GSOBA Ltda., Niterói, RJ, Brasil - Proprietário: Francisco Borba |
| Candidatos arquivados (0)                                                                                    | 3 Volta Redonda, RJ,<br>Software             | Diretor de sucesso do cliente Cód: 354946820<br>GSOBA Ltda., Niterói, RJ, Brasil · Proprietário: Francisco Borba        |
|                                                                                                    | Atual Diretora de suce                       | Rascunho de vaga Cód: 345453276                                                                                         |
|                                                                                                    | Anterior Diretora de suce<br>Gerente de suce | GSOBA, Página teste, Página teste - Campos, RJ, Brasil ·<br>Proprietário: Kevin Lin                                     |

## Como encontrar candidatos salvos em outros projetos

Ao salvar os candidatos do projetode pesquisa apenas no projeto com vaga, você poderá encontrá-los na lista de candidatos do projeto com vaga.

Navegue até a guia *fonte de talentos* para continuar selecionando candidatos.

### Projeto com vaga

- Você pode realizar pesquisas e avaliar Apply Starters aqui.
- 2. Você pode avaliar os candidatos salvos no projeto de pesquisa apenas no primeiro estágio da lista de candidatos ou na seção Todos os candidatos ativos da dessa lista.

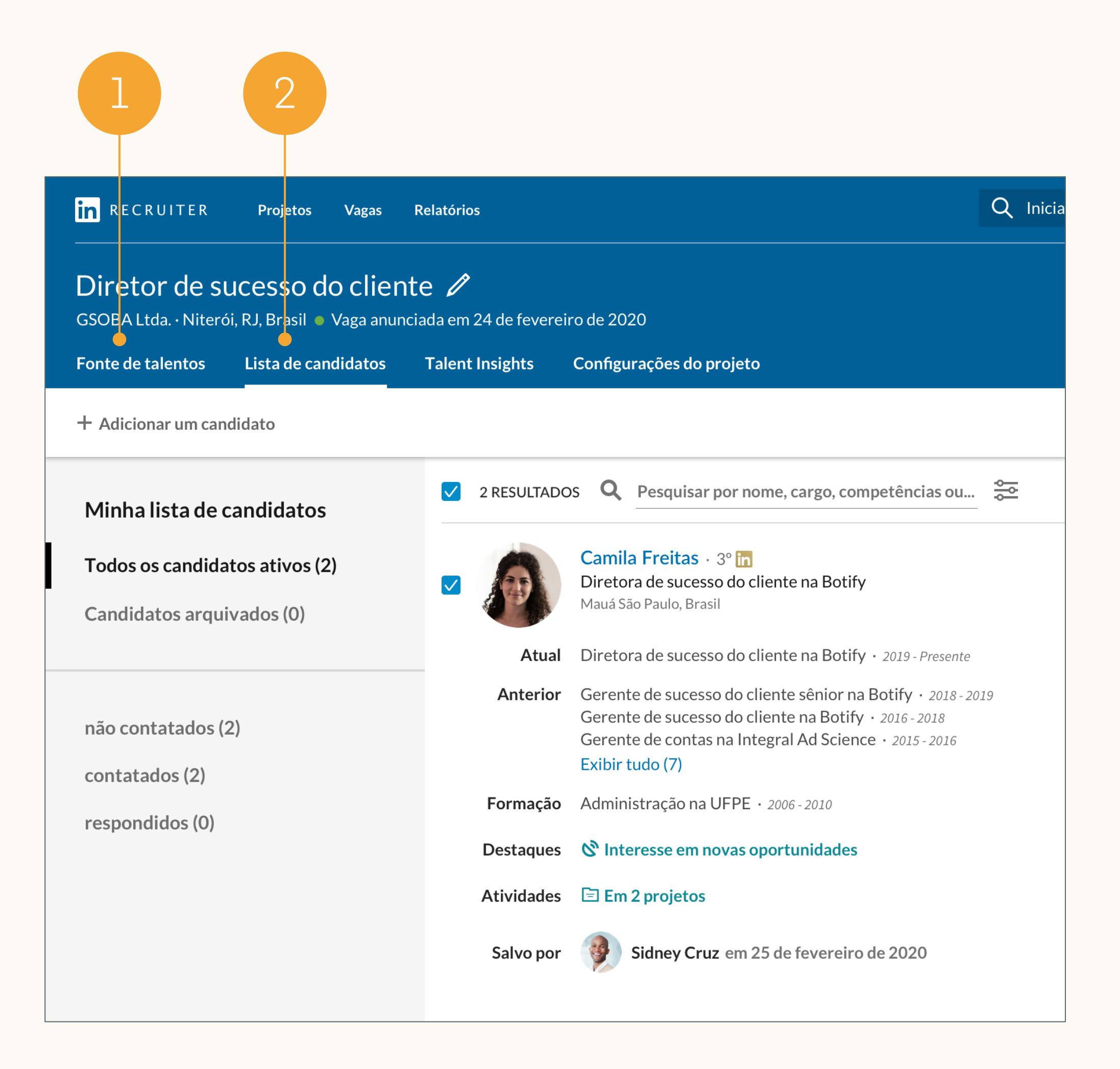

## Como salvar uma pesquisa em outro projeto

Você pode salvar a pesquisa do seu projeto *de pesquisa apenas* no *projeto com vaga* sem precisar recriá-lo.

Projeto de pesquisa apenas

- 1. Navegue até seu Projeto de pesquisa apenas.
- 2. Clique em pesquisar histórico e depois em salvar pesquisa ao lado da pesquisa desejada.
- 3. Dê um nome para a pesquisa.
- 4. No menu suspenso, selecione o nome do projeto com vaga e clique em salvar.

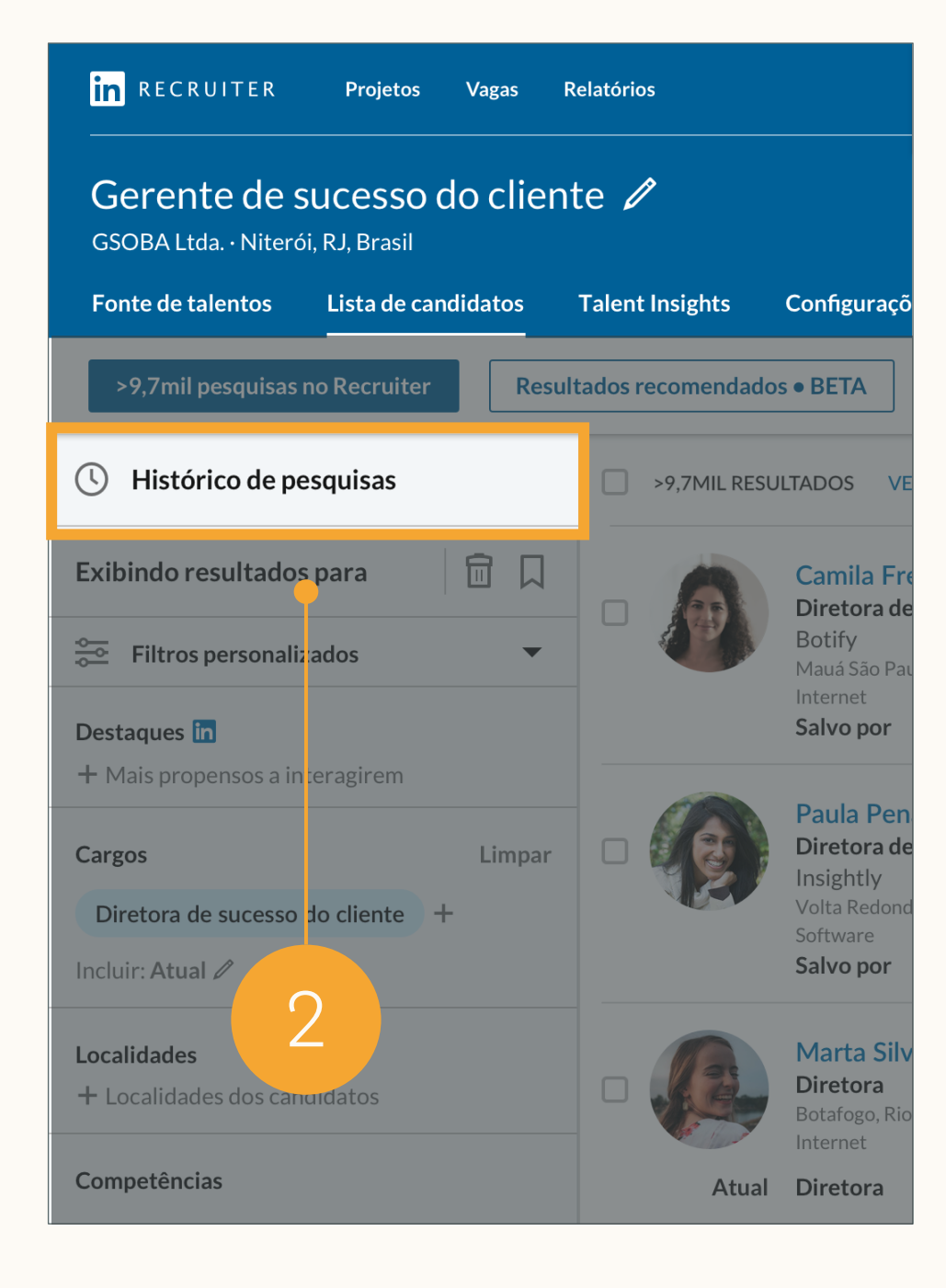

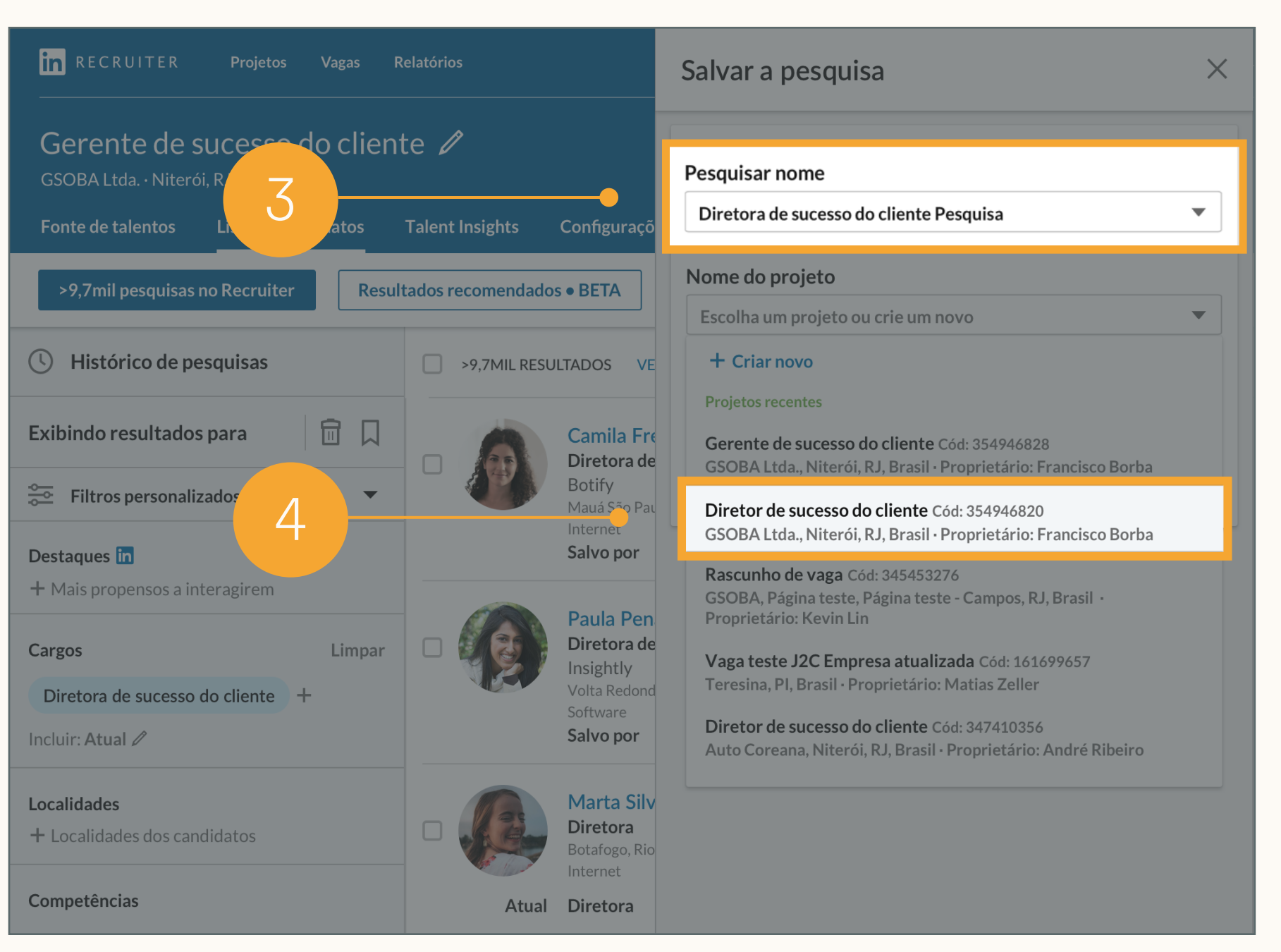

## Como arquivar projetos não utilizados

Após salvar seus candidatos no projeto com vaga e não mais precisar do Projeto de pesquisa apenas, vá até as configurações do projeto para arquivá-lo.

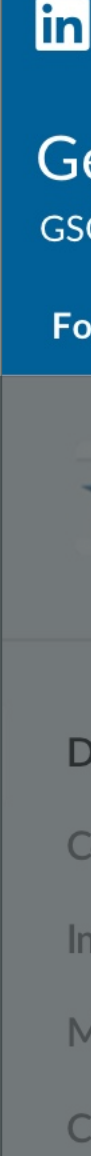

| RECRUITER <b>Projetos Vagas Cam</b>                                                                             | panhas Relatórios                               |                                                     | Q Nova pesquisa |
|----------------------------------------------------------------------------------------------------|-------------------------------------------------|-----------------------------------------------------|-----------------|
| erente de sucesso do clien<br>OBA Ltda. • Niterói, RJ, Brasil • Vaga ar<br>onte de talentos Lista de candidatos | ite 🖉<br>nunciada em 24 de f<br>Talent Insights | evereiro de 2020<br><b>Configurações do projeto</b> |                 |
| Gerente de sucesso do cliente<br>GSOBA Ltda.<br>Niterói. R.J. Brasil                                            | Detalh                                          | es do projeto                                       |                 |
| Detalhes do projeto                                                                                             | Nome do pro<br>Customer Suco                    | ojeto<br>cess Leader                                |                 |
| Configurações do processo<br>mportar candidatos                                                                 | Cargo<br>Diretor de suce                        | esso do cliente                                     |                 |
| Candidatos compartilhados                                                                                       | Localidade<br>Niterói, RJ, Bra                  | sil                                                 |                 |
| Arquivar projeto                                                                                                | Nível de exp                                    | eriência                                            |                 |

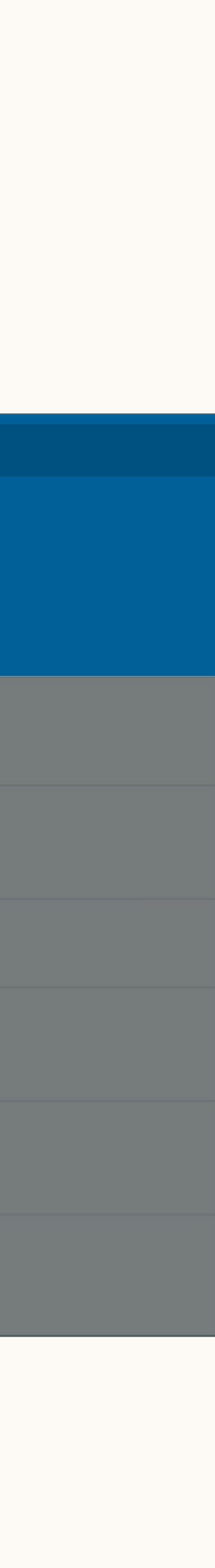

indice

Introdução aos novos Recruiter e LinkedIn Jobs

2 Melhores práticas de Job Wrapping

3 Processos recomendados

Processos alternativos

5 Revisão e perguntas frequentes

Procedimento para clientes que concentram todas as vagas sincronizadas em um único usuário

# Processos alternativos

### Como compartilhar projetos com vagas com outros usuários Como adicionar usuários a um projeto

Por padrão, os anúncios de vagas somente podem ser visualizados pelo anunciante ou pelo administrador. Se todas as vagas sincronizadas forem anunciadas por um único usuário (o "anunciante padrão"), o proprietário da requisição original não conseguirá gerenciar seus anúncios.

Se sua equipe anunciar todas as vagas por um anunciante padrão,mas quiser permitir que todos os proprietários de vagas gerenciem suas vagas no LinkedIn, o anunciante padrão poderá convidar os proprietários de vagas para colaborar.

- 1. Navegue até Vagas > Visualizar todas as vagas e clique no projeto desejado.
- 2. Dentro do projeto, clique no ícone "+".
- 3. Digite o nor *Convidar*.

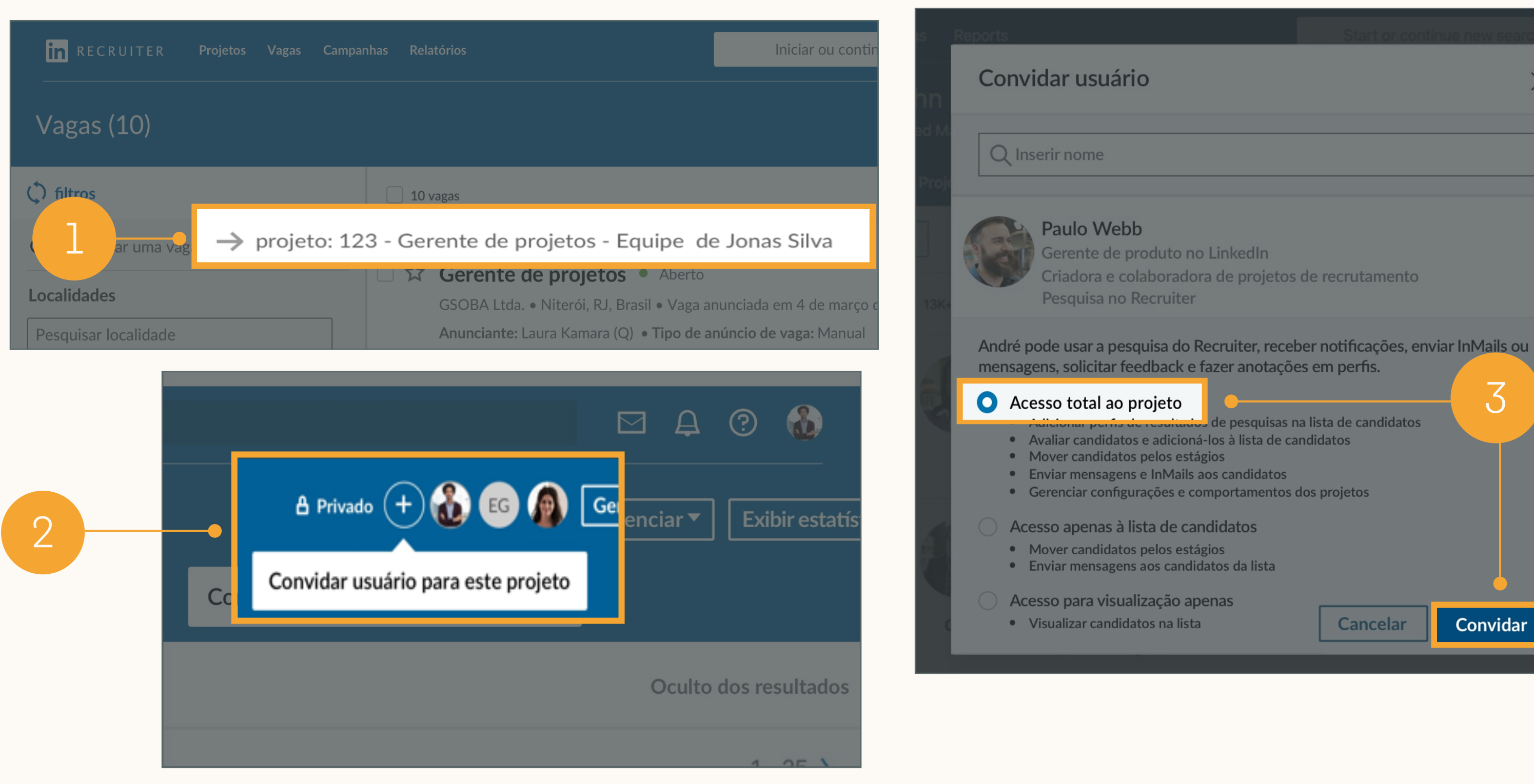

3. Digite o nome do usuário que você quer convidar e clique Acesso total ao projeto e depois

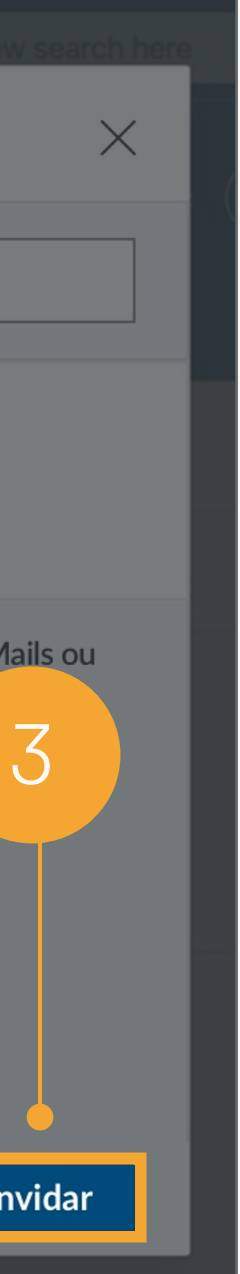

# Como gerenciar pesquisas no Recruiter e anúncios de vaga em projetos separados

Se o anunciante padrão não adicionar os proprietários de vagas ao *projeto com vaga*, os proprietários de vagas devem realizar pesquisas em projetos separados, como faziam na última geração do Recruiter.

 Ações como salvar, ocultar, ou enviar mensagens para um candidato pelo projeto geram uma lista de resultados recomendados. Os resultados recomendados se tornam mais relevantes a cada vez que você salva, oculta e envia mensagens aos candidatos.

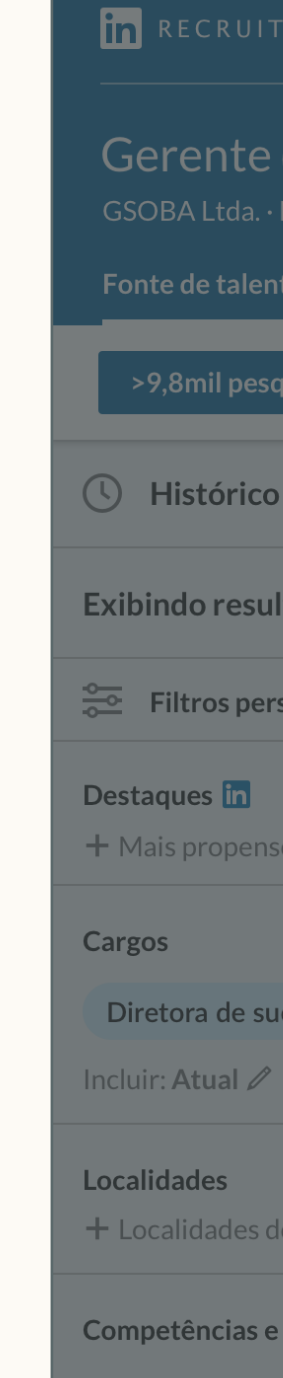

| ER Projetos Vagas R                               | elatórios          | Q Iniciar uma nova pesquisa aqui                                                                                                    | ⊠ <b>₽</b> ?                      |
|---------------------------------------------------|--------------------|----------------------------------------------------------------------------------------------------|-----------------------------------|
| <b>de sucesso do clien</b><br>Niterói, RJ, Brasil | te 🖉               |                                                                                                    | 🛔 privado 🛛 🕂                     |
| tos Lista de candidatos                           | Talent Insights    | Configurações do projeto                                                                                                    |                                   |
| uisas no Recruiter Resul                          | tados recomendados | • BETA Anuncie uma vaga + Adicionar um candidato                                                                                                    | Oculto dos resulta                |
| de pesquisas                                      | >9,8MIL RES        | ULTADOS VER DETALHES DA PESQUISA 🛩                                                                                                    | < 1-2                             |
| tados para 🗐 🗍 💭                                  |                    | Sandra Hashimoto · 3°<br>Diretora de sucesso do cliente na Convo Comunicações<br>São Paulo, São Paulo, Brasil<br>Internet                                     | Salvar Ocultar<br>Enviar mensagem |
| os a interagirem                                  | Atual              | Diretora de sucesso do cliente na Convo Comunicações $\cdot$ 2019 - Presente<br>Gerente de sucesso do cliente na RapportBoost $\cdot$ 2017 - 2019             | Salvar em outro projeto           |
| Limpar                                            |                    | Vice presidente de vendas e sucesso do cliente na Boopsie Ltda. • 2014 - 2016<br>Membro jurídico na Browne Leis Trabalhistas • 2013 - 2014<br>Exibir tudo (5) | Adicionar nota                    |
| cesso do cliente +                                | Formação           | UFRJ, Doutorado em Direito · 2013<br>UERJ, Bacharelado em Artes · 2009                                                                                        | Adicionar marcador                |
|                                                   | Spotlights         | 🗞 Interesse em novas oportunidades 🛛 具 Seguidor da empresa                                                                                                    | Compartilhar para avalia          |
| os candidatos                                     |                    |                                                                                                    | Salvar PDF                        |
| avaliações                                        | - 6                | Camila Freitas · 3º in<br>Diretora de sucesso do cliente na Botify<br>Mauá São Paulo, Brasil                                                                  | Encontrar perfis semelha          |

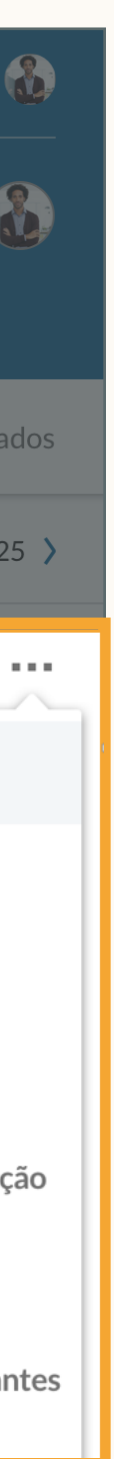

indice

Introdução aos novos Recruiter e LinkedIn Jobs

2 Melhores práticas de Job Wrapping

3 Processos recomendados

Processos alternativos

5 Revisão e perguntas frequentes

## Revisão e perguntas frequentes Revisão do guia e perguntas frequentes

## Recapitulando:

5

- Vagas sincronizadas criam projetos com vaga quando são anunciadas no LinkedIn.
- 2
- 3 atribuídos a eles.
- 4

Se você necessita concentrar todas as vagas sincronizadas em um único anunciante padrão, este deverá convidar os proprietários de vagas para o projeto com vaga. Como alternativa, os proprietários de vagas podem realizar pesquisas em um projeto somente de pesquisa separado.

Recomendamos que os proprietários de requisição fixem ou marquem suas vagas sincronizadas para ampliar a qualidade dos resultados recomendados.

O administrador deve garantir que os usuários possuam Job Slots suficientes

Se você possui um Projeto de pesquisa apenas e um projeto com vaga para o mesmo cargo, poderá consolidar as atividades no projeto com vaga salvando os candidatos provenientes de pesquisa do seu Projeto de pesquisa apenas no projeto com vaga

## Perguntas frequentes

P: Depois de marcar minha vaga no ATS, quanto tempo precisarei esperar até que ela seja anunciada no LinkedIn e um projeto seja criado?

R: As vagas marcadas serão anunciadas em até 24 horas uma vez que o LinkedIn incorpora vagas de sua fonte de vagas várias vezes ao dia.

P: Posso colocar meu marcador pessoal em qualquer lugar da descrição da vaga no meu ATS?

R: Um marcador pessoal pode ser colocado em qualquer lugar na descrição da vaga, mas recomendamos adicioná-lo à parte inferior para que não distraia os candidatos.

P: Posso usar o marcador com fonte branca para não aparecer na descrição?

R: A fonte branca pode ser utilizada (se aceito pelo seu ATS) e não aparecerá na descrição da vaga, a menos que alguém selecione o texto.

P: Em alguns casos, há vários recrutadores trabalhando na mesma vaga. Eles podem marcar a mesma vaga no ATS?

R: Não recomendamos que mais de um titular de licença adicione seus marcadores na mesma vaga no ATS. Se mais de um marcador for encontrado, o associará o anúncio de vaga a apenas um titular de licença.

### P: Posso modificar meu marcador pessoal?

R: Sim. Nosso sistema atribuirá automaticamente um marcador a você no seguinte formato: #LI-XX#. Para editar, você deve fazer login no Recruiter e acessar Vagas >Job Wrapping e clicar em Configurações no lado esquerdo. É possível atualizar os caracteres após o "-" (ex: Jorge Amaro pode criar o marcador "#LI-SuperRecrutador"). Observe que os marcadores devem começar com #Ll e não podem conter caracteres especiais.

P: E se eu marcar mais vagas do que o número de Job Slots atribuídos a mim?

R: O LinkedIn vai anunciar as vagas marcadas mais recentemente. Por exemplo, se você tiver 5 Job Slots atribuídos, mas marcar 6 vagas no seu ATS, as 5 vagas mais recentes serão anunciadas nos Job Slots.

### P: Devo marcar todas vagas abertas no meu ATS?

R: Se você possuir um número limitado de Job Slots, deverá marcar apenas as vagas que são requisições de alta prioridade. Você deve consultar o seu administrador do Recruiter sobre a melhor abordagem, pois tudo depende de quantos Job Slots seu painel possui.

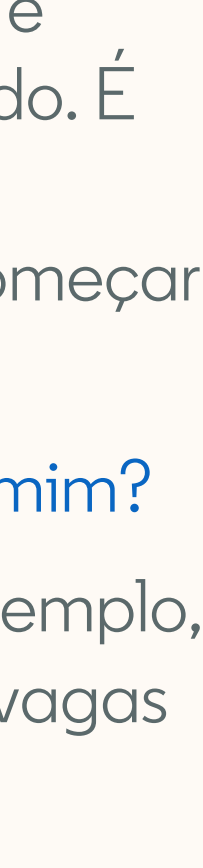

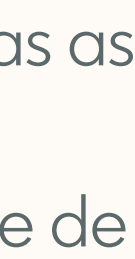

## Perguntas frequentes

P: Tenho a mesma vaga anunciada em vários locais e isso criou projetos com vaga separados para cada local. Como posso gerenciar os múltiplos projetos com vaga?

R: Atualmente não temos como unir múltiplos projetos. Para otimizar o gerenciamento de candidatos, você pode criar um projeto adicional no qual vai realizar as pesquisas no Recruiter e salvar todos os candidatos dos projetos com vaga que achar interessantes.

P: Como posso exibir meu perfil em um anúncio de vaga público?

R: Faça login no Recruiter e navegue até Vagas >Job Wrapping. Clique em Configurações na parte esquerda. Ali você verá a opção Exibir perfil.

P: O que acontece se eu editar as informações da vaga no meu ATS? Ele cria um novo projeto na próxima vez que meu ATS for sincronizado ou a vaga permanece no projeto original?

R: Se o número da requisição permanecer o mesmo no seu ATS depois que você fizer as edições, o anúncio de vaga do LinkedIn será atualizado e permanecerá no mesmo projeto. Se o número da requisição mudar como resultado de suas edições, após a próxima sincronização do ATS, o antigo anúncio de vaga será encerrado e um novo anúncio e um projeto serão criados.

P: Costumo criar diferentes anúncios de vaga para um cargo em aberto. Posso configurar o Job Wrapping para que várias vagas sincronizadas sejam anunciadas em um único projeto ao mesmo tempo?

R: No momento, não. Cada anúncio de vaga vai criar seu próprio projeto com vaga.

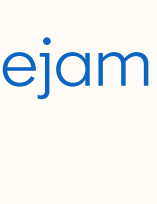

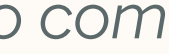